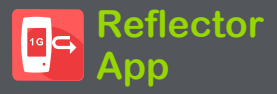

リフレクタアプリを使用すると、LinkRunner AT 3000/4000 をパフォーマンステスト リフレクタに 変えることができます。リフレクタアプリは、パ フォーマンスアプリまたは LANBERT アプリを使 用する他の NetAlly テストデバイスでも使用で き、汎用パケットリフレクタとしても使用できます。 ユニットは他のデバイスから受信したパケットを 取得し、送信元と宛先の MACアドレスと IPアドレ スを反転してから、パケットをデバイスに送り返し ます。送信側のデバイスは、送信したパケット数 とリフレクタから受信したパケット数を比較するこ とができます。このアプリは、ネットワークエンド ポイントの導入前テストや、ネットワーク パフォー マンスが特定のアプリケーションをサポートできる かどうかを確認するのに役立ちます。

## リフレクタ設定

基本的なリフレクタ設定を選択するには:

 リフレクタのメイン画面から、ナビゲーション メニューアイコン = をタップするか、左側の ドロワーからスワイプしてナビゲーションメ ニューを表示します。

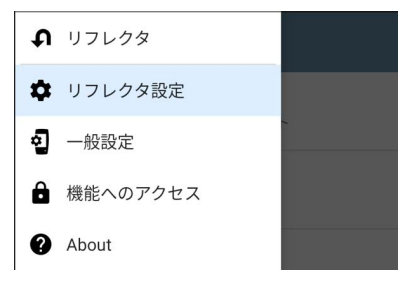

 リフレクタ設定をタップして設定オプションを 表示します。

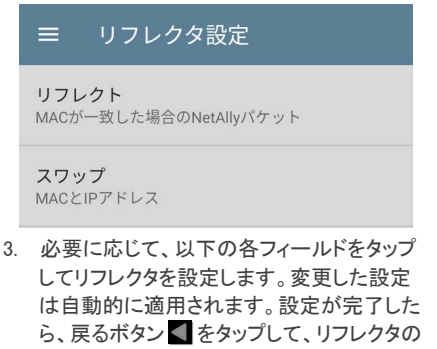

メイン画面に戻ります。

リフレクト

このフィールドをタップして、反映させるパケット を選択します:

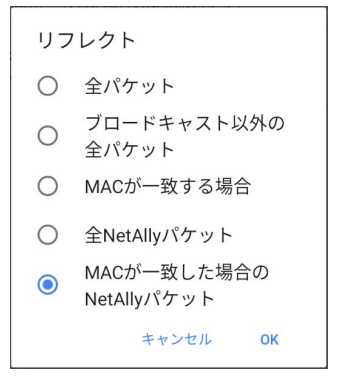

- 一般に、NetAllyは、ネットワーク上の不要な トラフィックを回避するため、MACが一致する 場合、NetAllyパケットのデフォルト値を推奨し ます。
- パフォーマンスアプリを実行している NetAlly テストユニットでリフレクタを使用する場合 に、MACが一致する場合はNetAllyパケットの リフレクタ デフォルト値を使用し、MACアドレ スとIPアドレスのスワップ デフォルト値を使用 するように設定します。
- LANBERT アプリが動作する NetAlly テストユ ニットでリフレクタを使用する場合は、

リフレクトの値をブロードキャストを除くすべて のパケットに設定し、スワップの値をMACアド レスに設定してください。

スワップ

このフィールドをタップしてスワップオプションを 選択します:

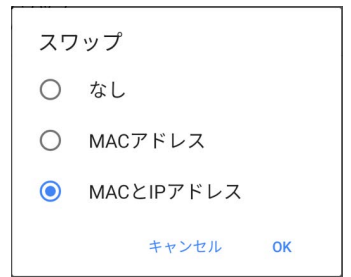

- 一般に、NetAlly は、ネットワーク上の不要な トラフィックを回避するためにデフォルト値を 推奨します。
- パフォーマンスアプリを実行している NetAlly テストユニットでリフレクタを使用する場合は、 MACアドレスと IPアドレスの スワップ デフォ ルト値を使用し、MAC が一致する場合は NetAlly パケットのリフレクトデフォルト値を使 用します。

 LANBERT アプリが動作している別の NetAlly テストユニットでリフレクタを使用する 場合は、スワップ値をMACアドレスに設定し、 リフレクト値をブロードキャストを除くすべての パケットに設定してください。

リフレクタの実行

リフレクタ設定を調整して、必要に応じてリフレク トとスワップの設定を行った後、LinkRunner AT 3000/4000 をリフレクタとして実行できます。

- リフレクタのメイン画面を開くには、 LinkRunner AT 3000/4000 のホーム画面で リフレクタアイコンをタップします。
- LinkRunner AT 3000/4000 が有線テストポート(上部の RJ-45 またはファイバポート)から アクティブなネットワークに接続されていること を確認します。
- 3. 自動テストの有線プロファイルを実行して、 ポート上でリンクを正常に確立します。
- 開始をタップして、リフレクタテストを開始します。ステータスは、テストが実行中であることを示します。

NOTE: LinkRunner AT 3000/4000 の IP アド レスが画面の下部に表示されます。テストの 発信元となるマスターデバイスを設定するに は、このアドレスを記録します。

| ≡                    | リフレクタ                                                    | 開始 🌣                  |
|----------------------|----------------------------------------------------------|-----------------------|
| <b>ب</b>             | ノフレクタ                                                    |                       |
| ステー?<br>リフレ?<br>スワッ? | タス: 停止しました<br>クト: MACが一致した <sup>均</sup><br>プ: MACとIPアドレス | 景合のNetAllyパケット        |
| 統計                   | -                                                        |                       |
| 受信                   | バイト                                                      |                       |
| 送信                   | バイト                                                      |                       |
| アド                   | レス                                                       |                       |
| リン                   | ク                                                        | -                     |
| IP 7                 | <b>"</b> ドレス                                             |                       |
| MAG                  | 2                                                        | NetAlly:00c017-5600c2 |

- デバイスの指示に従ってパケットを送信す るマスターデバイスを設定し、テストを開始 します。
  - 実行中、リフレクタ画面には受信および
    リフレクトされたバイトが表示されます。

- LinkRunner AT 3000/4000 は、テストが 実行されている間は電源が入ったままで す。
- リフレクタアプリのメイン画面から移動すると、テストは停止します。両方のユニットがまだ実行されている限り、テストを再開できます。
- +分な情報が集まったら、「停止」をタップ してリフレクタアプリを停止します。画面 には受信したバイト数と送信したバイト数 が表示されます。

| ≡                    | リフレクタ                                       | 開始                    |   |
|----------------------|---------------------------------------------|-----------------------|---|
| ¢,                   | リフレクタ                                       |                       |   |
| ステータ<br>リフレク<br>スワップ | マス: 停止しました<br>7ト: MACが一致し†<br>プ: MACとIPアドレフ | た場合のNetAllyパケット<br>ス  |   |
| 統計                   |                                             |                       |   |
| 受信                   | バイト                                         | 7,520,729             | 9 |
| 送信                   | バイト                                         | 7,363,297             | 7 |
| アド                   | レス                                          |                       |   |
| リン                   | ク                                           | 1G/FD:                | x |
| IP ア                 | 'ドレス                                        | 192.168.22.59/24      | 4 |
| MAC                  | )                                           | NetAlly:00c017-5600c2 | 2 |

結果の表示については、マスターデバイス のユーザードキュメントを参照してください。